# VBrick DME로 CMS 라이브 스트리밍 구성 및 문 제 해결

### 목차

소개 사전 요구 사항 요구 사항 사용되는 구성 요소 배경 정보 구성 네트워크 다이어그램 구성 버전 2.9 또는 이전 XMPP 기반 구축 버전 3.0 이상 SIP 기반 구축 CMS SIP Streamer 라우팅 다음을 확인합니다. 문제 해결 CMS 버전 2.9 이하 XMPP Streamer CMS 3.0 이상 SIP Streamer 일반 문제 해결

## 소개

이 문서에서는 VBrick DME(Distributed Media Engine)와의 Cisco CMS(Meeting Server) 통합을 구 성하고 문제를 해결하는 단계에 대해 설명합니다.VBrick과의 CMS 통합이 버전 2.1 이상에서 추가 되었습니다.

CMS 버전 2.1에서 2.9까지 CMS 스트리밍 서비스는 XMPP(Extensible Messaging and Presence Protocol) 구성 요소에 의존하여 CMS 회의를 인증하고 참여합니다.버전 3.0 이상에서는 XMPP 구성 요소가 제거되어 CMS 스트림 서비스가 SIP(Session Initiation Protocol) 기반 클라이언트가 아니며 SIP 메서드를 사용하여 호출되어 CMS 회의에 참가합니다.

## 사전 요구 사항

### 요구 사항

- 1. XMPP 기반 Streamer 구축(버전 2.9 이하): 녹음/스트리밍 라이센스가 있는 CMS Callbridge 버전 2.9 이하(녹음 라이센스 1개는 스트리밍 통화 1개를 허용합니다.)CMS XMPP 버전 2.9 이 전Vbrick DME(CMS 스트리밍 서비스에서 라이브 스트림을 게시하는 데 사용)Vbrick REV(선 택 사항:실시간 스트리밍을 내부 네트워크 또는 멀티캐스트 외부에서 공유해야 하는 경우에만 필요)
- 2. SIP 기반 Streamer 구축(버전 3.0 이상): 녹음/스트리밍 라이센스가 포함된 CMS Callbridge 버 전 3.0 이상(녹음 라이센스 1개는 스트리밍 통화 1개를 허용합니다.)Vbrick DME(CMS 스트리

밍 서비스에서 라이브 스트림을 게시하는 데 사용)Vbrick REV(선택 사항:실시간 스트리밍을 내부 네트워크 또는 멀티캐스트 외부에서 공유해야 하는 경우에만 필요)

### 사용되는 구성 요소

• Versoin 2.9 이하 XMPP 클라이언트 Streamer: CMS 2.9.5(스트리밍 서비스 및 Callbridge용, 별 도의 VM에서)Vbrick DME 3.15.0 RHEL7

팁:버전 2.9 이하를 실행하는 스트리밍 서비스를 호스팅하는 CMS VM의 크기는 6개의 동시 스트림당 1개의 vCPU 및 1GB의 메모리와 최소 4개의 vCPU와 최대 32vCPU로 조정할 것을 권장합니다.

• 3.0 이상 SIP 기반 Streamer: CMS 3.1.1(스트리밍 서비스 및 Callbridge용, 별도의 VM에서 )Vbrick DME 3.15.0 RHEL7

팁:3.0 이상을 실행하는 SIP 기반 스트리밍 서비스를 호스팅하는 CMS를 실행하는 경우 최소 요구 사항은 여전히 4vCPU/4GB RAM입니다.그러나 번호 또는 스트림은 통화 품질에 따라 달 라집니다.자세한 내용은 이 팁 이후의 차트를 참조하십시오.

| Number of<br>vCPUs | RAM | Number of 720p<br>streams | Number of 1080p<br>streams | Number of audio-only<br>streams |
|--------------------|-----|---------------------------|----------------------------|---------------------------------|
| 4                  | 4GB | 50                        | 37                         | 100                             |
| 4                  | 8GB | 100                       | 75                         | 200                             |
| 8                  | 8GB | 200                       | 150                        | 200                             |

Key points to note (applies to new internal streamer component only):

- Number of vCPUs should not oversubscribe the number of physical cores.
- Maximum number of 720p streams supported is 200 regardless of adding more vCPUs.
- Maximum number of 1080p streams supported is 150 regardless of adding more vCPUs.
- Maximum number of audio-only streams supported is 200 regardless of adding more vCPUs.

이 문서의 정보는 특정 랩 환경의 디바이스를 토대로 작성되었습니다.여기에서 사용된 모든 디바이 스는 지워진(기본) 컨피그레이션으로 시작되었습니다.현재 네트워크가 작동 중인 경우, 모든 명령 어의 잠재적인 영향을 미리 숙지하시기 바랍니다.

## 배경 정보

CMS 버전 2.1 이상에서는 표준 RTMP(Real-Time Messaging Protocol)를 사용하여 CMS 스트리밍 으로 라이브 스트리밍을 지원합니다. CMS 3.1에서는 RTMPS에 대한 지원이 추가되어 CMS 스트 림 구성 요소와 외부 서버 간의 통신을 암호화할 수 있습니다.이를 통해 CMS 스트림은 RTMP(Youtube, Facebook, Wowza 등)를 지원하는 모든 스트리밍 플랫폼과 통합할 수 있습니다. 현재 CMS Streamer는 Vbrick DME를 외부 스트리밍 서버로 테스트했으며 통합을 위해 권장되는 플랫폼입니다.

VBrick DME와 라이브 스트리밍(웹캐스트) 통합을 통해 사용자는 다양한 디바이스에서 네트워크 내

부의 어디서든 실시간 스트리밍 CMS 회의를 볼 수 있습니다.또한 VBrick Rev가 VBrick DME와 함 께 사용될 경우, 이 기능은 모든 VBrick Rev 인증 사용자에 대해 내부 네트워크 외부에서 볼 수 있도 록 확장됩니다.

## 구성

### 네트워크 다이어그램

여러 스트리밍 서버가 포함된 단일 Callbridge, 단일 스트리밍 서버가 있는 Callbridge 클러스터, 여 러 스트리밍 서버가 있는 Callbridge 클러스터 등 CMS를 사용하여 라이브 스트리밍을 구축하는 데 몇 가지 시나리오가 지원됩니다.이 문서에서는 단일 Callbridge가 단일 스트리밍 서버에 연결되는 가장 기본적인 구축을 사용합니다.이 시나리오의 모든 컨피그레이션 단계는 다른 시나리오에도 적 용됩니다.

#### CMS 2.9 이하(XMPP 기반)

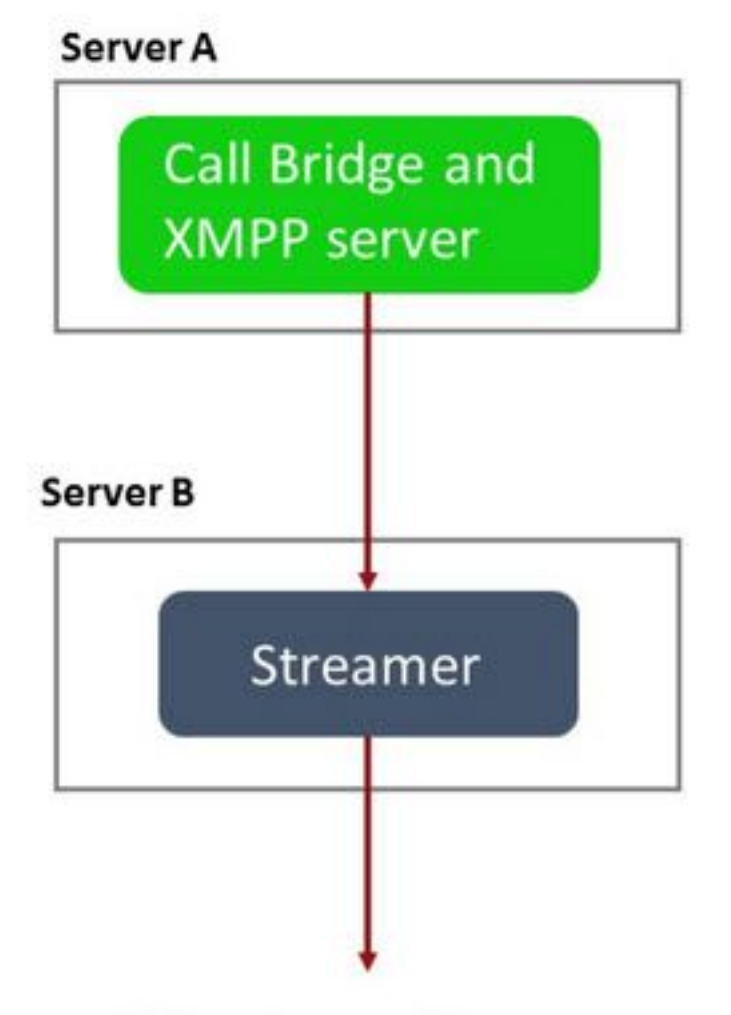

### URL set up on the space

서버 A:Callbridge 및 XMPP가 구성된 CMS 서버

서버 B:XMPP Streamer 클라이언트 역할을 하는 CMS 서버

CMS 3.0 이상(SIP 기반)

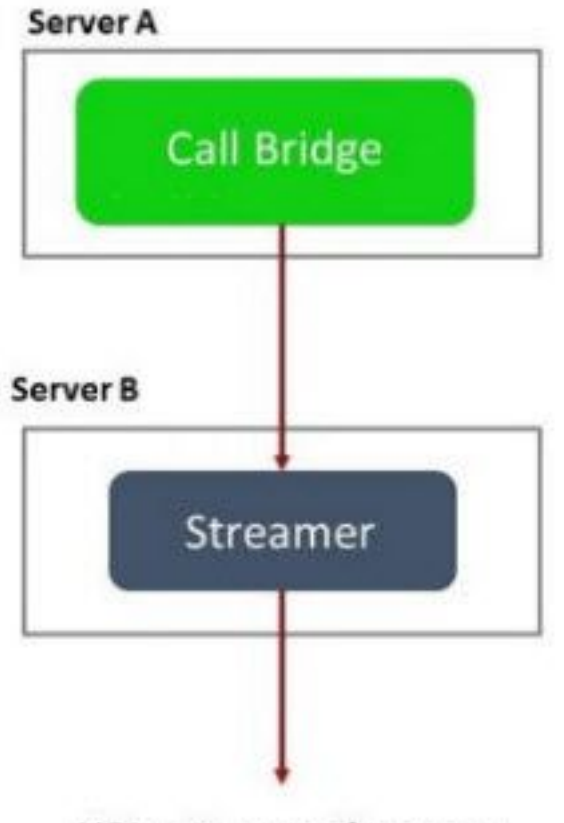

URL set up on the space

서버 A:Callbridge를 사용하는 CMS 서버

서버 B:SIP 기반 Streamer 역할을 하는 CMS 서버

**참고:**Callbridge 서비스를 호스팅하는 CMS 서버는 스트리밍 서버 역할을 하는 CMS 서버가 아니라 스트리밍/녹음 라이센스가 생성되어 설치된 위치입니다.

### 구성

#### 버전 2.9 또는 이전 XMPP 기반 구축

이 구성을 시작하려면 이미 작업 중인 Callbridge 및 XMPP 서버가 있는 CMS 서버가 있는 것으로 간주됩니다. 이는 스트리밍 서버가 XMPP 클라이언트로 작동하기 때문에 Callbridge를 호스팅하는 CMS에서 XMPP 서버를 사용하도록 설정하고 완전히 구성해야 하기 때문입니다.XMPP가 잘못 구 성되어 스트리밍이 작동하지 않을 때 수신되는 일반적인 오류 메시지를 찾으려면 이 문서의 문제 해결 섹션을 참조하십시오.

**주의**: XMPP 서버가 올바르게 구성되지 않으면 스트림이 작동하지 않습니다.XMPP는 SRV 또 는 DNS 리소스 레코드(RR)를 포함하여 활성화되고 완전히 구성되어야 합니다.

1. 인증서다른 모든 CMS 서버와 마찬가지로 스트리밍 서버에도 유효한 내부 CA 서명 인증서가 있 어야 합니다.

1a.를 사용하여 파일 생성 pki csr 명령을 사용합니다.

streamer.example.com> pki csr streamer CN:streamer.example.com O:ExampleOrg
subjectAltName:example.com

**참고:**Streamer는 서비스 인증서에 대한 특정 매개 변수를 필요로 하지 않습니다.

1b.SFTP(SSH File Transfer Protocol) 클라이언트를 사용하여 파일을 검색합니다.

| 1 / <root></root>    | - 🚰 - 🗑 -   🖛 - \Rightarrow - 🛛 🗑 😭 🏠 |
|----------------------|---------------------------------------|
| 👔 🛄 Download 👻 📝 Edi | t 🔸 🗶 📝 🕞 Properties 📑 New 🗸 📗        |
| /                    |                                       |
| Name                 | Size                                  |
| vbrick.dbg           | 408 KB                                |
| upgrade_ssa.img      | 310,632 KB                            |
| 🔊 uparade.ima        | 278,828 KB                            |
| streamer.key         | 54 KB                                 |
| streamer.csr         | 54 KB                                 |

1c.이 예에서는 AD 서버인 내부 로컬 기관에 인증서를 서명하고 발급합니다.

| 🎉 l 💽 🗓 = l                                                                                                    |                                                                                                    | StreamerCerts                                                 |                      |           | L                    |       | x       |
|----------------------------------------------------------------------------------------------------|----------------------------------------------------------------------------------------------------|---------------------------------------------------------------|----------------------|-----------|----------------------|-------|---------|
| File Home Share                                                                                                    | View                                                                                                    |                                                               |                      |           |                      |       | ~ (?    |
| 🛞 💿 🔻 🕇 📕 🕨 Thi                                                                                                    | is PC → Documents → StreamerC                                                                                                    | erts                                                          |                      | ~ ¢       | Search StreamerCerts |       | Q       |
| ☆ Favorites                                                                                                    | Name                                                                                                    | Date modified                                                 | Туре                 | Size      |                      |       |         |
| E Desktop                                                                                                    | 🔄 streamer.cer                                                                                                    | 2/11/2021 1:39 PM                                             | Security Certificate | 2 KB      |                      |       |         |
| Downloads                                                                                                    | streamer.csr                                                                                                    | 2/11/2021 8:35 AM                                             | CSR File             | 1 KB      |                      |       |         |
| Cit.                                                                                                    |                                                                                                    | Administrator: Command P                                      | rompt                |           |                      | - 0   | x       |
| (c) 2013 Microsof<br>C:\Users\Administ<br>r\Documents\Strea<br>Active Directory<br>{75F5C4D3-2E24-<br>Idap:<br>RequestId: 112<br>RequestId: "112"<br>Certificate retri | t Corporation. All<br>rator>certreq -subm<br>merCerts\streamer.c<br>Enrollment Policy<br>4609-9C10-9CE350300<br>eved(Issued) Issued | rights reserved.<br>mit –attrib "Certifi<br>csr<br>3881}<br>d | cateTemplate         | :Webserve | er" C:\Users\        | Admin | is<br>= |
| C:\Users\Administ                                                                                                    | rator>_                                                                                                    |                                                               |                      |           |                      |       |         |

1d.SFTP를 사용하여 서명된 인증서 및 Callbridge 트러스트 번들 인증서를 스트리밍 서버에 업 로드합니다.

🝷 🚰 🔽 🖛 🗧 🔶 👘 💼 💼 🏫 🤁 🔯 Find Files 🗧 🛿 🚰 Download 👻 📝 Edit 👻 🗶 🚮 🕞 Properties 🚰 🕞 🖅 🖃

| /                        |        |                      |        |         |
|--------------------------|--------|----------------------|--------|---------|
| Name 📩                   | Size   | Changed              | Rights | Owner   |
| 🕹                        |        |                      |        |         |
| ACANO-MIB.txt            | 4 KB   | 4/25/2017 7:08:42 AM | rr     | admin   |
| ACANO-SYSLOG-MIB         | 2 KB   | 4/25/2017 7:35:40 AM | rr     | admin   |
| audit                    | 22 KB  | 5/8/2017 5:13:45 PM  | rr     | admin   |
| boot.json                | 9 KB   | 5/8/2017 2:41:38 PM  | rr     | admin   |
| 🔄 callbridge.crt         | 16 KB  | 5/8/2017 5:13:45 PM  | rr     | admin   |
| live.json                | 16 KB  | 5/8/2017 5:13:38 PM  | rr     | admin   |
| log                      | 350 KB | 5/8/2017 5:13:45 PM  | rr     | admin   |
| logbundle.tar.gz         | 1 KB   | 5/8/2017 5:13:45 PM  | rr     | admin   |
| 🔄 streamer.crt           | 16 KB  | 5/8/2017 5:07:46 PM  | rr     | admin   |
| streamer.csr             | 16 KB  | 5/8/2017 4:59:44 PM  | rr     | admin   |
| streamer.key             | 16 KB  | 5/8/2017 4:59:44 PM  | rr     | admin   |
|                          |        |                      |        |         |
|                          |        |                      |        |         |
|                          |        |                      |        |         |
|                          |        |                      |        |         |
|                          |        |                      |        |         |
|                          |        |                      |        |         |
|                          |        |                      |        |         |
|                          |        |                      |        |         |
|                          |        |                      |        |         |
|                          |        |                      |        |         |
| 0 B of 464 KB in 0 of 11 |        |                      |        |         |
|                          |        |                      | SFTP-3 | 0:00:24 |

참고:스트림에 대한 신뢰는 while 목록의 역할을 하므로 제공된 실제 인증서만 검증하며 기반 CA를 검증하지 않습니다.따라서 트러스트로 추가된 인증서는 이 스트림에 연결할 Callbridge 또는 Callbridge(신뢰 번들 방법 사용)가 포함된 인증서 파일이어야 하며 Callbridge 인증서에 서명한 인증 기관을 포함할 필요가 없습니다.

2. SSH 구성

2a.스트림을 수신할 인터페이스를 구성합니다. 이 경우 인터페이스 'a'가 포트 8443에서만 수신 하도록 구성되었습니다.

#### streamer.example.com> streamer certs streamer.key streamer.crt 2cCallbridge 인증서 번들을 신뢰합니다.

streamer.example.com> streamer trust callbridge.crt 2d.이전 단계에서 입력한 정보가 streamer 명령을 사용합니다.

streamer.example.com> streamer Enabled : false Interface whitelist : a:8443 Key file : streamer.key Certificate file : streamer.crt Trust bundle : callbridge.crt

2e.모든 것이 올바르게 표시되면 명령을 사용하여 스트림을 계속 사용하고 활성화할 수 있습니 다 streamer enable .

streamer.example.com> **streamer enable** 3. DNS A 레코드

3a스트림용 DNS A 레코드는 2a단계에서 구성된 이더넷 인터페이스의 IP 주소로 확인해야 합니다.

|                     | New Host X                                                                                         |
|---------------------|----------------------------------------------------------------------------------------------------|
| Name (uses paren    | t domain name if blank):                                                                           |
| streamer            |                                                                                                    |
| Fully qualified dom | ain name (FQDN):                                                                                   |
| streamer.exampl     | e.com.                                                                                             |
| IP address:         |                                                                                                    |
| 10.10.10.3          |                                                                                                    |
| Create associa      | ted pointer (PTR) record<br>enticated user to update DNS records with the<br>me<br>Add Host Cancel |

4. API 구성

이 컨피그레이션은 Callbridge 서비스를 호스팅하는 CMS에서 수행됩니다.버전 2.9 이상에서는

WebAdmin 페이지에 기본 API 구성 도구가 있습니다.타사 애플리케이션(예: POSTman 또는 RESTer)을 사용하여 CMS API와 인터페이스할 수는 있지만 이 문서에서는 Build-In API Configurator의 사용을 반영합니다.

4a.스트림 서버의 HTTPS 'URL'을 사용하여 스트림을 /streamers에 추가합니다.

| /api/v1/streamers                                                                                          |                                       |                                   |  |  |  |
|----------------------------------------------------------------------------------------------------|---------------------------------------|-----------------------------------|--|--|--|
|                                                                                                    | url 🗹 https://streamer.example.com:8- | 443 🔳 (URL)                       |  |  |  |
| call                                                                                                    | Bridge                                | Choose                            |  |  |  |
| callBridge                                                                                                 | Group                                 | Choose                            |  |  |  |
|                                                                                                    | Create                                |                                   |  |  |  |
| /api/v1/streamers, cece9be7-cb07-4ffd-9488-ef0a6290d3aa                                                    |                                       |                                   |  |  |  |
| Related objects: <u>/api/v1/streamers</u><br>/api/v1/streamers/cece9be7-cb07-4ffd-9488-ef0a6290d3aa/status |                                       |                                   |  |  |  |
| Table view XML view                                                                                        |                                       |                                   |  |  |  |
|                                                                                                    | Object configuration                  |                                   |  |  |  |
|                                                                                                    | url                                   | https://streamer.example.com:8443 |  |  |  |

**참고:**스트림 인터페이스에 IP 주소 또는 호스트 이름(DNS가 있는 경우)을 사용할 수 있으며 수신 포트에 추가해야 합니다.

4bAPI 메뉴에서 '/streamers'로 이동하여 스트림이 추가되었는지 확인합니다.

/api/v1/streamers

| « start < prev 1 - 2 (of 2) next > | Table view XML view |                                   |
|------------------------------------|---------------------|-----------------------------------|
|                                    | object id           |                                   |
| f29eff3c-6419-4143-9166-7070cda68e | 68                  | https://14.49.17.7:445            |
| cece9be7-cb07-4ffd-9488-ef0a6290d3 | aa                  | https://streamer.example.com:8443 |

4c스트리밍에 사용할 스페이스에 VBrick 'streamURL'을 추가합니다.

스페이스에서 스트리밍을 호출하려면 스페이스에 연결된 'streamURL'이 있어야 합니다 .'streamURL'은 스페이스에 대해 고유하며 스페이스 레벨에서만 설정할 수 있습니다.

이 예제에서는 'Stream Test'라는 공백을 만듭니다.

| /api/v1/ | coSpaces |
|----------|----------|
|----------|----------|

| name                           |   | Stream Test                                               | ]               |
|--------------------------------|---|-----------------------------------------------------------|-----------------|
| uri                            |   | stream.space                                              | (URI user part) |
| secondaryUri                   |   |                                                           | (URI user part) |
| callId                         |   | 123456789                                                 |                 |
| cdrTag                         |   |                                                           | ]               |
| passcode                       |   | ĺ.                                                        | ]               |
| defaultLayout                  |   | <unset></unset>                                           |                 |
| tenant                         |   | Choose                                                    |                 |
| callLegProfile                 |   | Choose                                                    |                 |
| callProfile                    |   | Choose                                                    |                 |
| callBrandingProfile            |   | Choose                                                    |                 |
| requireCallId                  |   | <unset> V</unset>                                         |                 |
| secret                         |   |                                                           | ]               |
| regenerateSecret               |   | <unset> V</unset>                                         |                 |
| nonMemberAccess                |   | <unset> 🗸</unset>                                         |                 |
| ownerJid                       |   |                                                           |                 |
| streamUrl                      |   | rtmp://broadcast:broadcast@vbrickdme.example.com/live/CMS | (URL)           |
| ownerAdGuid                    |   | GUID (nor                                                 | e available)    |
| meetingScheduler               |   |                                                           | ]               |
| panePlacementHighestImportance |   |                                                           |                 |
| panePlacementSelfPaneMode      |   | <unset> 🗸</unset>                                         |                 |
|                                | C | reate                                                     |                 |

'streamURL'은 다음 형식으로 구성해야 합니다.

rtmp://

 $@<\!vBrick \ \mbox{IP or FQDN}\!>\!/\mbox{live}/\mbox{NameoftheStream} \\$ 

**참고:**VBrick DME 브로드캐스트의 기본 사용자 이름 및 비밀번호는 다음과 같습니다.**브로드 캐스트/브로드캐스트**.이 streamURL을 설정하는 데 문제가 있는 경우 이 문서의 문제 해결 섹 션으로 이동합니다.

4dAPI 메뉴의 스페이스로 이동하여 streamURL이 올바르게 추가되었는지 확인합니다.

### /api/v1/coSpaces/f669cd26-479f-4bcb-9ccf-0aebc0b6e9c6

#### Related objects: /api/v1/coSpaces

/api/v1/coSpaces/f669cd26-479f-4bcb-9ccf-0aebc0b6e9c6/accessMethods /api/v1/coSpaces/f669cd26-479f-4bcb-9ccf-0aebc0b6e9c6/coSpaceUsers /api/v1/coSpaces/f669cd26-479f-4bcb-9ccf-0aebc0b6e9c6/diagnostics /api/v1/coSpaces/f669cd26-479f-4bcb-9ccf-0aebc0b6e9c6/meetingEntryDetail /api/v1/coSpaces/f669cd26-479f-4bcb-9ccf-0aebc0b6e9c6/messages

Table view XML view

| Object configuration |                                                           |
|----------------------|-----------------------------------------------------------|
| name                 | Stream Test                                               |
| autoGenerated        | false                                                     |
| uri                  | stream.space                                              |
| callId               | 123456789                                                 |
| streamUrl            | rtmp://broadcast:broadcast@vbrickdme.example.com/live/CMS |
| secret               | ZZSh8T_3QhhTlc3jiUaQTg                                    |

4ecallProfile에서 'streamingMode'를 구성하고 cospace에 연결합니다. 다음은 이 모드의 옵션 입니다.

- 수동:수동으로 스트리밍을 시작하거나 중지할 수 있으며 통화 중에 수동으로 시작해야 합니다

- 자동:공간이 조인될 때 통화 시작 시 자동으로 스트리밍을 시작하고, 수동으로 중지하거나 처 음부터 시작할 수 있습니다.

-비활성화됨:이렇게 하면 callProfile이 연결된 위치에 대한 스트림 기능이 비활성화됩니다.

이 예는 callProfile에서 'Automatic'으로 구성되었습니다.

/api/v1/callProfiles

| participantLimit             |                     |
|------------------------------|---------------------|
| messageBoardEnabled          | □ <unset> ▼</unset> |
| locked                       | □ <unset> ✓</unset> |
| recordingMode                |                     |
| streamingMode                | ✓ automatic ✓       |
| passcodemode                 |                     |
| passcodeTimeout              |                     |
| gatewayAudioCallOptimization | □ <unset> ▼</unset> |
| lyncConferenceMode           | □ <unset> ✓</unset> |
| lockMode                     | □ <unset> ✓</unset> |
| sipRecorderUri               |                     |
|                              | Create              |

4fAPI 메뉴(/api/v1/callProfiles/<callProfileGUID>)에서 callProfile으로 이동하여 'streamingMode'가 올바르게 추가되었는지 확인합니다.

## /api/v1/callProfiles/ac0833f7-e44b-409d-8617-39d1b931f495

#### Related objects: /api/v1/callProfiles

Table view XML view

> Object configuration streamingMode automatic

4g이 callProfile ID가 API(시스템 프로파일 또는 공동 공간) 내에서 설정되었는지 확인합니다. 설정이 설정되지 않은 경우 스트리밍은 모드 작업을 수행하지 않으며 자동으로 시작되지 않습 니다.이 문서에서 callProfile은 cospace 수준에서 설정되었습니다.

/api/v1/coSpaces/f669cd26-479f-4bcb-9ccf-0aebc0b6e9c6

| name                           |   | Stream Test                                               | - present       | caliprofile object selector                                          |
|--------------------------------|---|-----------------------------------------------------------|-----------------|----------------------------------------------------------------------|
| uri                            |   | stream.space                                              | (URI user part) | Please select the callProfile object to use in this configuration of |
| secondaryUri                   |   |                                                           | (URI user part) |                                                                      |
| callId                         |   | 123456789                                                 | - present       | « start < prev 1 - 4 (of 4) next → show all                          |
| cdrTag                         |   |                                                           | ]               | object                                                               |
| passcode                       |   |                                                           |                 | Select 36051e98-1702-4f02-a082-7f7ff74f6965                          |
| defaultLayout                  |   | <unset></unset>                                           | 2               | Select 53f58d7c-64dc-4d39-aa1b-f9ad4dfc0b25                          |
| tenant                         | 0 | Choose                                                    |                 | Select ac0833f7-e44b-409d-8617-39d1b931f495                          |
| callLegProfile                 | 0 | Choose                                                    |                 | Select bead5ea0-f876-49f7-acca-19006b9e220d                          |
| callProfile                    | 0 | Choose                                                    | 1               |                                                                      |
| callBrandingProfile            | 0 | Choose                                                    |                 |                                                                      |
| requireCallId                  |   | <unset> V</unset>                                         | -               |                                                                      |
| secret                         | 0 | ZZSh8T_3QhhTlc3jiUaQTg                                    | - present       |                                                                      |
| regenerateSecret               |   | <unset> V</unset>                                         |                 |                                                                      |
| nonMemberAccess                |   | <unset> V</unset>                                         | -               |                                                                      |
| ownerJid                       |   |                                                           | ļ               |                                                                      |
| streamUrl                      | 0 | rtmp://broadcast.broadcast@vbrickdme.example.com/live/CMS | URL) - presen   |                                                                      |
| ownerAdGuid                    | 0 | GUID (nor                                                 | e available)    |                                                                      |
| meetingScheduler               | 0 |                                                           |                 |                                                                      |
| panePlacementHighestImportance |   |                                                           |                 |                                                                      |
| panePlacementSelfPan 3. 'e     |   | <ul> <li>susset&gt; </li> </ul>                           |                 |                                                                      |

4시간/callLegProfiles/<callLegProfileid>의 'streamingControlAllowed' 매개 변수를 사용하면 전 화회의에 참가하여 이 callLegProfile을 할당한 사용자/장치 권한을 설정하여 통화 중에 스트리 밍을 제어하거나 제어하지 못할 수 있습니다.기본적으로 는 true로 설정됩니다.

CallLegProfile은 Cospace, System Profile, AccessMethod 또는 CospaceUser 수준에서 설정 할 수 있습니다.

### /api/v1/callLegProfiles/b6dc9b27-fc0e-46bc-818f-b7840ae2c78e

#### Related objects: /api/v1/callLegProfiles

/api/v1/callLegProfiles/b6dc9b27-fc0e-46bc-818f-b7840ae2c78e/usage

| Table view XML view                                             |      |                                                         |          |           |                                                                                                    |                  |             |
|-----------------------------------------------------------------|------|---------------------------------------------------------|----------|-----------|----------------------------------------------------------------------------------------------------|------------------|-------------|
|                                                                 |      | Object configuration                                    |          |           |                                                                                                    |                  |             |
|                                                                 |      | name                                                    | Stre     | am        | Profile                                                                                                    |                  |             |
|                                                                 | Į    | streamingControlAllowed                                 | l true   |           |                                                                                                    |                  |             |
| pi/v1/coSpaces/f669cd26-479f-4bc                                | :b-9 | Occf-0aebc0b6e9c6 Stream Test stream snace              | 1        | Ca<br>Ple | allLegProfile object selector<br>ease select the callLegProfile object to use in this configuratio                                                                                                    | n operation.     |             |
| secondaryUri<br>callId                                          | 0    | 123456789                                               |          | -44 3     | start < prev 1 - 9 (of 9) next > show all v                                                                                                    | Table view XML v | iew         |
| cdrTag<br>passcode<br>defaultLayout<br>tenant<br>callLegProfile |      |                                                         | Choose   |           | Select         05b5da34-cf6e-4ee2-9bf7-ebfb9b53d801           Select         2b0a61a0-8f28-4701-965a-3cc5e6a59a24           Select         7175216f-5b9f-4975-8f3c-d3956d4cc26c           Select         7e408401-22ec-45d3-93b3-a485cf8e2453           Select         9f50565b-f049-4a91-9a9e-7bfea23e0ddb | false<br>true    |             |
| callProfile<br>callBrandingProfile<br>requireCallId<br>secret   | 0000 | ac0833f7-e44b-409d-8617-39d1b931f495<br>                | Choose - |           | Select         a7f8c998-ba9a-40ed-a2a0-943f495d5a80           Select         b2634ca2-9000-4acc-92a6-fbd3cea46448           Select         b6dc9b27-fc0e-46bc-818f-b7840ae2c78e           Select         b6dc9b27-fc0e-46bc-818f-b7840ae2c78e                                                               | falco            | Stream Prot |
| regenerateSecret<br>nonMemberAccess<br>ownerJid                 | 000  | <ur> <unset> ▼           <unset> ▼</unset></unset></ur> |          |           | General GOOSTICS THE HOLE TO DE TIVOTOETICS                                                                                                    | 10130            |             |

4i4e단계에서 'streamingMode'에 대해 'manual' 옵션을 선택했거나 연결된 신호음을 사용하여 스트리밍을 시작 및 중지할 수 있는 장치를 사용하려는 경우 dtmfProfiles를 구성해야 합니다 ./dtmfProfiles로 이동하여 'startStreaming' 및 'stopStreaming' 매개 변수를 사용하여 스트리밍 을 시작하고 중지할 DTMF 신호음을 정의합니다.이 예에서는 이러한 값을 가진 DTMF 신호음 이 생성됩니다.

/api/v1/dtmfProfiles/8517ffa3-4dd7-4841-a300-87ef55ea92e4

| muteSelfAudio            |              | <b>A</b>  |
|--------------------------|--------------|-----------|
| unmuteSelfAudio          |              |           |
| toggleMuteSelfAudio      |              |           |
| muteAllExceptSelfAudio   |              |           |
| unmuteAllExceptSelfAudio |              |           |
| endCall                  |              |           |
| nextLayout               |              |           |
| previousLayout           |              |           |
| lockCall                 | □ <b>**1</b> | - present |
| unlockCall               | □ <b>**2</b> | - present |
| startRecording           | □ <b>**7</b> | - present |
| stopRecording            | □ **8        | - present |
| startStreaming           | · **5        | - present |
| stopStreaming            | □ **6        | - present |

4j DTMF 프로파일을 사용하는 경우 시스템 프로파일 레벨에서 설정해야 합니다.

| /api/v1/system/profiles |                                      |
|-------------------------|--------------------------------------|
|                         |                                      |
| Table view XML view     |                                      |
| Object configuration    |                                      |
| callLegProfile          | d8834f27-10c6-486f-b7bf-1f7616e1ffc3 |
| dtmfProfile             | 8517ffa3-4dd7-4841-a300-87ef55ea92e4 |
| userProfile             | 6beec264-374e-461a-9bf4-dbf3cd19ff9c |
|                         |                                      |

#### 버전 3.0 이상 SIP 기반 구축

subjectAltName:example.com

이 컨피그레이션을 시작하려면 Callbridge가 작동하는 CMS 서버가 이미 있는 것으로 가정합니다.

1. 인증서: 다른 모든 CMS 서버와 마찬가지로 스트리밍 SIP 서버에는 유효한 서명 인증서(내부 또 는 공용)가 필요합니다.

1a.를 사용하여 스트리밍에 대한 인증서 요청을 생성합니다. pki csr 명령을 사용합니다.

streamer.example.com> pki csr streamer CN:streamer.example.com O:ExampleOrg

1b.SFTP 클라이언트를 사용하여 파일을 검색합니다.

| / <root></root>       | • 🚰 • 🕎 •   🖛 • \Rightarrow •   🛅 🗑 🏠 |
|-----------------------|---------------------------------------|
| 📔 🛄 Download 👻 📝 Edit | - 🗙 📝 🕞 Properties 📑 New -            |
| /                     |                                       |
| Name                  | Size                                  |
| wbrick.dbg            | 408 KB                                |
| upgrade_ssa.img       | 310,632 KB                            |
| 🔊 uparade.ima         | 278,828 KB                            |
| 🗋 streamer.key        | 54 KB                                 |
| streamer.csr          | 54 KB                                 |

1c.인증 기관에 서명 및 인증서 발급이 예에서는 내부 Windows AD가 사용되었습니다.

| 🔐   ⊋ 🕕 = I                                                                                    |                                                                                                    | StreamerCerts                                            |                      |           |                      | - 🗆 X        |
|------------------------------------------------------------------------------------------------|----------------------------------------------------------------------------------------------------|----------------------------------------------------------|----------------------|-----------|----------------------|--------------|
| File Home Shar                                                                                 | e View                                                                                                    |                                                          |                      |           |                      | ~ <b>(</b> ) |
| • • 🔘 🗧 🛞                                                                                      | This PC 🕨 Documents 🕨 StreamerCo                                                                                    | erts                                                     |                      | v C       | Search StreamerCerts | Q            |
| Favorites                                                                                      | Name                                                                                                    | Date modified                                            | Туре                 | Size      |                      |              |
| E Desktop                                                                                      | 🔄 streamer.cer                                                                                                    | 2/11/2021 1:39 PM                                        | Security Certificate | 2 KB      |                      |              |
| 🐊 Downloads                                                                                    | streamer.csr                                                                                                    | 2/11/2021 8:35 AM                                        | CSR File             | 1 KB      |                      |              |
| (c) 2013 Microso                                                                               | oft Corporation. All                                                                                                | rights reserved.                                         |                      |           |                      |              |
| (c) 2013 Microso<br>C:\Users\Adminis<br>r\Documents\Stre<br>Active Directory<br>{75F5C4D3-2E24 | oft Corporation. All<br>strator>certreq -subm<br>camerCerts\streamer.c<br>Enrollment Policy<br>-4609-9C10-9CE35030B | rights reserved.<br>nit –attrib "Certifi<br>csr<br>8881} | cateTemplate         | :Webserve | er" C:\Users\f       | Adminis<br>≡ |
| ldap:<br>RequestId: 112<br>RequestId: "112"<br>Certificate retr                                | vieved(Issued) Issued                                                                                               | I                                                        |                      |           |                      |              |
| C:\Users\Adminis                                                                               | :trator>_                                                                                                    |                                                          |                      |           |                      |              |

1d.SFTP를 사용하여 서명된 인증서 및 인증 기관 번들을 스트리밍 서버에 업로드합니다.

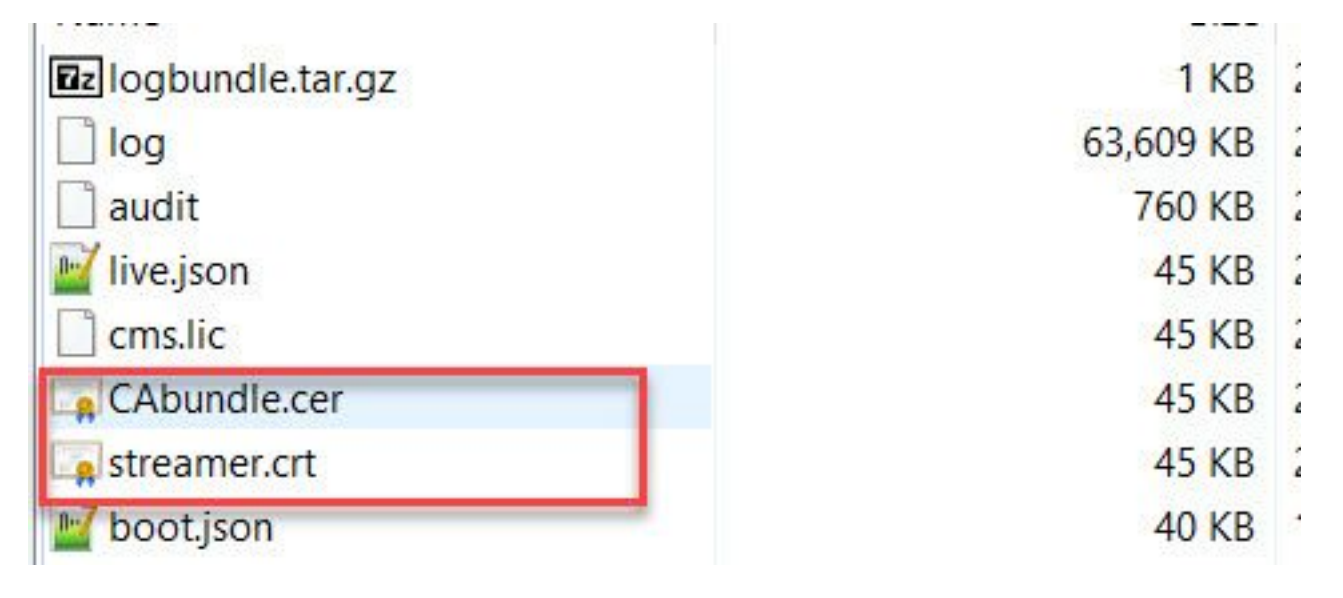

2. SSH 구성

2a.SIP 연결을 수신 대기하도록 스트리밍 서비스에 대한 인터페이스를 구성합니다.이 명령은 SIP TCP 및 TLS에 사용되는 인터페이스 및 포트를 참조합니다.

streamer sip listen

서버의 다른 서비스와 겹치지 않는 한 이 서비스에 대한 포트를 지정할 수 있습니다.기본값은 5060(tcp) 및 5061(tls)입니다.

다음은 예입니다.

streamer.example.com> **streamer sip listen a 6000 6001** 2b.SIP 스트리밍에 사용할 인증서를 구성합니다.키 파일, 인증서 및 CA 신뢰 번들을 지정합니다. streamer.example.com> streamer sip certs streamer.key streamer.crt CAbundle.cer 2c 선택 사항:스트림에 대한 해결 및 통화 제한을 구성합니다.

streamer.example.com> streamer sip resolution

streamer.example.com> **streamer limit <0-500**|**none>** 2d.구성된 정보가 **streamer** 명령을 사용합니다.

streamer.example.com> streamer Enabled : false SIP interfaces : tcp a:6000, tls a:6001 SIP key file : streamer.key SIP certificate file : streamer.crt SIP CA Bundle file : CAbundle.cer SIP Resolution : 1080p SIP traffic trace : Disabled Call Limit : 6 2e.유효성을 검사한 후 다음을 사용하여 SIP 스트리밍 서비스를 활성화합니다. streamer enable 옵션:

streamer.example.com> **streamer enable** 3.DNS 구성

3a2a단계에서 설정된 이더넷 인터페이스에 구성된 Streamer IP 주소의 FQDN/호스트 이름을 확인 하기 위해 DNS 레코드를 생성할 수 있습니다.

| streamer                           |                                                    |
|------------------------------------|----------------------------------------------------|
| Fully qualified domai              | in name (FQDN):                                    |
| streamer.example.                  | .com.                                              |
| IP address:                        |                                                    |
| 10.10.10.3                         |                                                    |
| Allow any auther<br>same owner nam | nticated user to update DNS records with the<br>ne |
|                                    |                                                    |

3bVbrick 주소가 'streamURL'에서 호스트 이름으로 설정된 경우(나중에 구성) DNS가 확인하도록 구성되어 있는지 확인합니다.

| vbrickdme  vbrickdme.example.com  P address: 10.10.10.4  Update associated pointer (PTR) record                                                                                                    | st (A) Security         | f left blank):    |  |
|----------------------------------------------------------------------------------------------------|-------------------------|-------------------|--|
| ully qualified domain name (FQDN):         vbrickdme.example.com         P address:         10.10.10.4         Image: Provide the state of the state of the | /brickdme               |                   |  |
| P address:<br>10.10.10.4<br>Update associated pointer (PTR) record                                                                                                    |                         | (FODN)-           |  |
| P address:<br>10.10.10.4                                                                                                    | /brickdme.example.com   | s p su ry.        |  |
| <sup>a</sup> address:<br>I0.10.10.4                                                                                                    |                         |                   |  |
| 10.10.10.4<br>☑ Update associated pointer (PTR) record                                                                                                    | <sup>2</sup> address:   |                   |  |
| Update associated pointer (PTR) record                                                                                                    | 0.10.10.4               |                   |  |
|                                                                                                    | Update associated poir  | nter (PTR) record |  |
|                                                                                                    | Update associated point | nter (PTR) record |  |

#### 4. API 구성

이 컨피그레이션은 Callbridge 서비스를 호스팅하는 CMS에서 수행됩니다.버전 2.9 이상부터는 WebAdmin 페이지에 기본 제공되는 API 컨피그레이션 도구가 있습니다.타사 애플리케이션(예: POSTman 또는 RESTer)을 사용하여 CMS API와 인터페이스할 수 있지만 이 문서에서는 기본 제 공 API 구성기의 사용을 반영합니다.

4a.스트림에 사용할 공간에 Vbrick 'streamURL'을 추가합니다.

스페이스에서 스트리밍을 호출하려면 스페이스에 연결된 'streamURL'이 있어야 합니다 .'streamURL'은 스페이스에 대해 고유하며 스페이스 레벨에서만 설정할 수 있습니다.

이 예에서는 'SIP Stream Test'라는 공백을 만듭니다.

버전 3.1 이상에서는 RTMPS가 있을 수 있으므로 URL에 *rtmps://*를 접두사로 사용할 수 있습니다 .이 예에서는 RTMP가 사용됩니다.

#### /api/v1/coSpaces

| userProvisionedCoSpace         |   | ±                                           | GUID (nor     | ne available)   |
|--------------------------------|---|---------------------------------------------|---------------|-----------------|
| name                           |   | SIP Stream Test                             |               | ]               |
| uri                            |   | sipstream.space                             |               | (URI user part) |
| secondaryUri                   |   |                                             |               | (URI user part) |
| callId                         |   | 123456789                                   |               | ]               |
| cdrTag                         |   |                                             |               | ]               |
| passcode                       |   |                                             |               | ]               |
| defaultLayout                  |   | <unset></unset>                             |               |                 |
| tenant                         |   |                                             | Choose        |                 |
| callLegProfile                 |   |                                             | Choose        |                 |
| callProfile                    |   |                                             | Choose        |                 |
| callBrandingProfile            |   |                                             | Choose        |                 |
| dialInSecurityProfile          |   |                                             | Choose        |                 |
| requireCallId                  |   | <unset> ✓</unset>                           |               |                 |
| secret                         |   |                                             |               | ]               |
| regenerateSecret               |   | <unset> v</unset>                           |               |                 |
| nonMemberAccess                |   | <unset> v</unset>                           |               |                 |
| ownerJid                       |   |                                             |               |                 |
| streamUrl                      |   | rtmp://broadcast:broadcast@vbrickdme.exampl | le.com/live/C | (URL)           |
| ownerAdGuid                    |   |                                             | GUID (nor     | ne available)   |
| meetingScheduler               |   |                                             |               |                 |
| panePlacementHighestImportance |   |                                             |               |                 |
| panePlacementSelfPaneMode      |   | <unset> v</unset>                           |               |                 |
|                                | C | reate                                       |               |                 |

#### 'streamURL'은 다음 형식으로 구성해야 합니다.

rtmp://

@<VBrick IP or FQDN>/live/NameoftheStream

**참고:**VBrick DME 브로드캐스트의 기본 사용자 이름 및 비밀번호는 다음과 같습니다.**브로드 캐스트/브로드캐스트**.이 streamURL을 설정하는 데 문제가 있는 경우 이 문서의 문제 해결 섹 션으로 이동합니다.

4bAPI 메뉴의 스페이스로 이동하여 'streamURL'이 올바르게 추가되었는지 확인합니다.

### /api/v1/coSpaces/923b6379-f55e-4caf-832f-d9f3fe9d8526

#### Related objects: /api/v1/coSpaces

/api/v1/coSpaces/923b6379-f55e-4caf-832f-d9f3fe9d8526/accessMethods /api/v1/coSpaces/923b6379-f55e-4caf-832f-d9f3fe9d8526/coSpaceUsers /api/v1/coSpaces/923b6379-f55e-4caf-832f-d9f3fe9d8526/diagnostics /api/v1/coSpaces/923b6379-f55e-4caf-832f-d9f3fe9d8526/meetingEntryDetail

Table view XML view

| Object configuration |                                                           |
|----------------------|-----------------------------------------------------------|
| name                 | SIP Stream Test                                           |
| autoGenerated        | false                                                     |
| uri                  | sipstream.space                                           |
| callId               | 123456789                                                 |
| streamUrl            | rtmp://broadcast:broadcast@vbrickdme.example.com/live/CMS |
| secret               | EP6UFavGv6hZDkORt_o6Rw                                    |

4ccallProfile에서 'streamingMode' 및 'sipStreamerUrl'을 구성하고 cospace에 연결합니다. 'streamingMode:

- 수동: 수동으로 스트리밍을 시작하거나 중지할 수 있으며 통화 중에 수동으로 시작해야 합니다.

- 자동: 공간이 조인될 때 통화 시작 시 자동으로 스트리밍을 시작하고, 수동으로 중지하거나 처음부 터 시작할 수 있습니다.

- Disabled(비활성화됨): callProfile이 연결된 위치에 대한 스트림 기능을 비활성화합니다.

이 예는 callProfile에서 'Automatic'으로 구성되었습니다.

/api/v1/callProfiles

| participantLimit             |                     |
|------------------------------|---------------------|
| locked                       | □ <unset> ✓</unset> |
| recordinaMode                | □ <unset> ∨</unset> |
| streamingMode                | ✓ automatic ∨       |
| passcodeMode                 | □ <unset> ✓</unset> |
| passcodeTimeout              |                     |
| gatewayAudioCallOptimization | □ <unset> ✓</unset> |
| lyncConferenceMode           | □ <unset> ✓</unset> |
| lockMode                     | □ <unset> ✓</unset> |
| sipRecorderUri               |                     |
| sipStreamerUri               | stream@streamer.com |
| muteBehavior                 | □ <unset> ∨</unset> |
|                              | Create              |

**참고:**'sipStreamerURI'의 값은 스트림에 대해 매칭할 특정 값이 아니어도 됩니다.이 URI는 라 우팅 목적으로만 사용되며 라우팅 환경이 스트리밍 서버로 전송되도록 설정되었는지 확인해 야 합니다.이 문제는 나중에 해결될 것입니다.

4dAPI 메뉴(/api/v1/callProfiles/<callProfileGUID>)에서 callProfile으로 이동하여 'streamingMode' 및 'sipStreamerUri'가 올바르게 설정되었는지 확인합니다.

## /api/v1/callProfiles/5354909f-1cf5-4ac7-aa5c-f25e41f3d140

Related objects: /api/v1/callProfiles

Table view XML view

| JDJC ce connyuration               |                                                               |
|------------------------------------|---------------------------------------------------------------|
| streamingMode automatic            |                                                               |
| sipStreamerUri stream@streamer.com |                                                               |
|                                    | streamingMode automatic<br>sipStreamerUri stream@streamer.com |

4e. 이 callProfile id가 API(시스템 프로필 또는 공간)에서 설정되었는지 확인합니다. 설정이 설정되 지 않은 경우 스트리밍은 모드 작업을 수행하지 않으며 자동으로 시작되지 않습니다.이 문서에서 callProfile은 cospace 수준에서 설정되었습니다.

| userProvisionedCoSpace         |   | 🗄 GUID (non                                  |              | Please select the callProfile object to use in this configuration operation. |
|--------------------------------|---|----------------------------------------------|--------------|------------------------------------------------------------------------------|
| name                           |   | SIP Stream Test                              |              |                                                                              |
| uri                            |   | sipstream.space                              |              | show all v lable.                                                            |
| secondaryUri                   |   |                                              |              | object id                                                                    |
| callId                         |   | 123456789                                    | 2.           | Select 12e3e5cc-c029-49fd-8fd4-968bf7b78d2d                                  |
| cdrTag                         |   |                                              |              | Select 5354909f-1cf5-4ac7-aa5c-f25e41f3d140                                  |
| passcode                       |   |                                              |              | Select 860aeb9d-df35-43f8-8db6-ad74b4e97683                                  |
| defaultLavout                  | n | <unset> v</unset>                            |              | Select 9d639f2f-2f52-4543-a67f-052bb580a033                                  |
| tenant                         |   |                                              | Choose       | Select a7f80cbd-5c0b-4888-b3cb-5109408a1dec                                  |
| callLegProfile                 |   |                                              | Choose       | Select aa762963-0498-4131-9e8e-dcb7b0f98173                                  |
| callProfile                    | 0 | U                                            | Choose       | Select fb44f3d3-cf06-40ad-ad38-8143dda0f742                                  |
| callBrandingProfile            |   |                                              | Choose       |                                                                              |
| dialInSecurityProfile          |   |                                              | Choose       |                                                                              |
| requireCallId                  |   | <unset> v</unset>                            |              |                                                                              |
| secret                         |   | EP6UFavGv6hZDkORt_o6Rw                       |              |                                                                              |
| regenerateSecret               |   | <unset> ✓</unset>                            |              |                                                                              |
| nonMemberAccess                |   | <unset> v</unset>                            |              |                                                                              |
| ownerJid                       |   |                                              |              |                                                                              |
| streamUrl                      |   | rtmp://broadcast:broadcast@vbrickdme.example | e.com/live/C | UKL) - present                                                               |
| ownerAdGuid                    |   |                                              | GUID (nor    | ne available)                                                                |
| meetingScheduler               |   |                                              |              |                                                                              |
| panePlacementHighestImportance | 0 |                                              |              | -                                                                            |
| nanoPlacementSolfDano          |   | <up> <up>             inset&gt; v</up></up>  |              |                                                                              |

4f. /callLegProfiles/<callLegProfileid>의 'streamingControlAllowed' 매개 변수를 사용하면 전화회의 에 참가하여 이 callLegProfile을 할당한 사용자/장치 권한을 설정하여 통화 중에 스트리밍을 제어하 거나 스트리밍하지 않도록 제어할 수 있습니다.기본적으로 는 true로 설정됩니다.

CallLegProfile은 Cospace, System Profile, AccessMethod 또는 CospaceUser 수준에서 설정할 수 있습니다.

## /api/v1/callLegProfiles/16b47ace-ebce-4890-83ee-bf2fe0b1ebcd

#### Related objects: <u>/api/v1/callLegProfiles</u>

/api/v1/callLegProfiles/16b47ace-ebce-4890-83ee-bf2fe0b1ebcd/usage

Table view XML view Object configuration SIP Stream Profile name streamingControlAllowed true /api/v1/coSpaces/923b6379-f55e-4caf-832f-d9f3fe9d8526 callLegProfile object selector GUID (none Please select the callLegProfile object to use in this configuration operation. userProvisionedCoSpace name 🔲 SIP Stream Test « start < prev 1 - 8 (of 8) next > Show all V Table view XML view uri 🔲 sipstream.space secondaryUri object id callId 🗌 123456789 16b47ace-ebce-4890-83ee-SIP Stream Profile hf2fe0h1ehcd cdrTag Select 4aa3a0ed-f204-4626-9268passcode 64395c977aee defaultLayout 1. Choose Select 958cdf5a-66ea-4dc3-8775-Guest Cospace Template Call Leg Profile true tenant 2fb300465c74 callLegProfile Choose Select a1acac96-5a15-410b-8925false Cospace Template CalllegProfile b8d95042b463 callProfile 🗌 5354909f-1cf5-4ac7-aa5c-f25e41f3d140 Choose Select a80c201e-3a3a-4fb4-beee Choose callBrandingProfile 4a17b5583b77 dialInSecurityProfile Choose Select b4800719-c84c-4ce2-8be8-Host Cospace Template Call Leg Profile false requireCallId 🗌 🔄 unset> v 0fc539c71400 Select e4fbc811-b318-426c-8172secret EP6UFavGv6hZDkORt\_o6Rw Muteallowed 0718102ec3f4 regenerateSecret Cunset> V lect f2935820-f90f-4bed-b43bnonMemberAccess Cunset> ~ 7540a093bf94 ownerJid streamUrl [] rtmp://broadcast.broadcast@vbrickdme.example.com/l GUID (none available) ownerAdGuid meetingScheduler panePlacementHighestImportance panePlacementSelfPane3de <unsot> > Modify

4g. 4e단계에서 'streamingMode'에 대해 'manual' 옵션을 선택했거나 연결된 신호음을 사용하여 스 트리밍을 시작 및 중지할 수 있는 장치를 사용하려는 경우 dtmfProfiles를 구성해야 합니다 ./dtmfProfiles로 이동하여 'startStreaming' 및 'stopStreaming' 매개 변수를 사용하여 스트리밍을 시 작하고 중지할 DTMF 신호음을 정의합니다.이 예에서는 다음 값을 가진 DTMF 신호음이 생성됩니 다.

/api/v1/dtmfProfiles/8517ffa3-4dd7-4841-a300-87ef55ea92e4

| muteSelfAudio            |                   | <u> </u>  |
|--------------------------|-------------------|-----------|
| unmuteSelfAudio          |                   |           |
| toggleMuteSelfAudio      |                   |           |
| muteAllExceptSelfAudio   |                   |           |
| unmuteAllExceptSelfAudio |                   |           |
| endCall                  |                   |           |
| nextLayout               |                   |           |
| previousLayout           |                   |           |
| lockCall                 | - **1             | - present |
| unlockCall               | □ <sup>**</sup> 2 | - present |
| startRecording           | - **7             | - present |
| stopRecording            | - **8             | - present |
| startStreaming           | - [**5            | - present |
| stopStreaming            | □ **6             | - present |

4h. DTMF 프로파일을 사용하는 경우 시스템 프로파일 레벨에서 설정해야 합니다.

| d8834f27-10c6-486f-b7bf-1f7616e1ffc3 |
|--------------------------------------|
| 8517ffa3-4dd7-4841-a300-87ef55ea92e4 |
| 6hoor264-3740-4615-0hf4-dhf3cd10ff0c |
|                                      |

#### CMS SIP Streamer 라우팅

버전 2.9 및 이전 XMPP 스트리밍 클라이언트와 달리 이 스트리밍 클라이언트는 SIP 기반이므로 통 화가 연결되려면 CMS에서 아웃바운드 라우팅이 있어야 합니다.이 라우팅을 사용하면 Callbridge에 서 스트리밍을 호출할 때(수동 또는 자동)를 수행할 수 있습니다. sipStreamerUri를 **사용하고** Cospace에서 스트림으로 SIP INVITE를 전송합니다.즉, 스트리밍 URI 또는 도메인 부분이 스트리 밍 구성 요소에 대한 라우팅에서 고유해야 합니다.또한 SIP Contact 헤더는 스트리밍 구성 요소에 대한 스트리밍 URL 세부사항을 나타내는 데 사용됩니다.

A. 통화 흐름: CMS SIP 스트림(SIP 레코더)은 Callbridge에서 Streamer로 연결되는 두 개의 통화 라 우팅 경로(총 3개의 시나리오)를 지원합니다.

#### 1. 직접 흐름

다음은 통화 제어가 없는 상태에서 스트림으로의 통화 라우팅이 Callbridge 서버에서 스트림대로 직 접 라우팅되는 위치입니다.

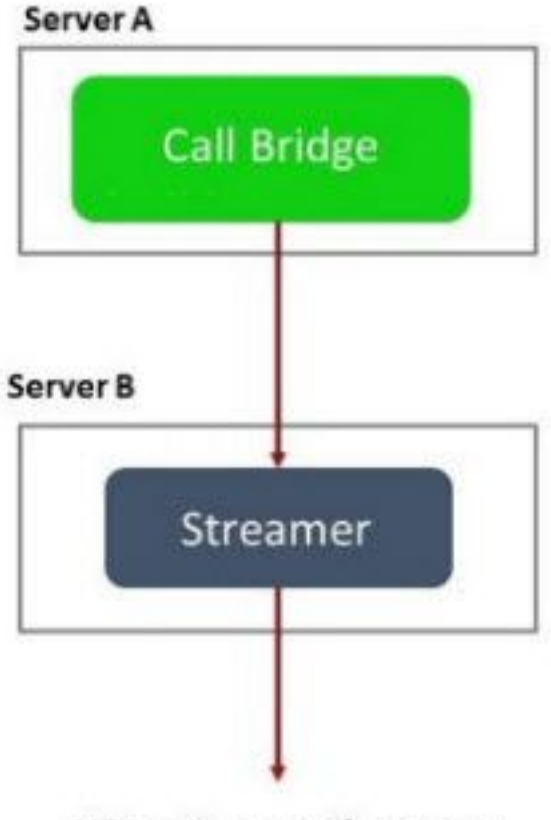

URL set up on the space

직접 흐름 시나리오의 경우 Callbridge 서버의 WebAdmin 페이지**에서 Configuration(컨피그레이션)**> Outbound calls(아웃바운드 통화)로 이동하고 다음 요구 사항과 일치하는 규칙을 추가합니다.

a.Domain(도메인) - sipStreamerURI와 연결된 도메인입니다(예:streamer.com)을 참조하십시오.

b.사용할 SIP 프록시 - 이 **IP 주소 또는 FQDN과 서비스가 사용하는 포트**(서비스가 5060 또는 5061 이외의 포트를 사용하는 경우 필수)(예: streamer.example.**com:6000**)여야 합니다.

c. 트렁크 유형 - 표준 SIP

d.동작 - 계속 또는 중지

e.Priority(우선순위) - 라우팅 규칙의 우선순위를 설정합니다(일반적으로 스트리밍에 TLS와 TCP를 모두 사용하는 경우 TLS가 라우팅 규칙에 대해 더 높은 우선순위를 가져야 함).

f.Encryption(암호화) - TLS 또는 TCP에 연결하는 경우에 따라 암호화를 설정합니다.

직접 예:

 Piter
 Isubmit
 Local from domain
 Trunk type
 Behavior
 Priority
 Encryption
 Tenant

 streamer.com
 streamer.example.com:6001
 <use local contact domain>
 Standard SIP
 Continue
 4
 Encrypted
 no
 [cdit]

 streamer.com
 streamer.example.com:6001
 <use local contact domain>
 Standard SIP
 Stop
 3
 Unencrypted
 no
 [cdit]

**참고:**표시된 것처럼, 두 개의 규칙(TLS와 TCP에 각각 하나씩)이 있으며 TLS 규칙의 우선 순 위가 지정됩니다.그러나 동작에 따라 TCP로 되돌아갑니다. 다음은 Callbridge 서버에서 통화 제어(예: Expressway 또는 CUCM)를 통해 스트림으로의 통화 라 우팅이 라우팅되는 위치입니다.

#### 2a.CMS 아웃바운드 라우팅:

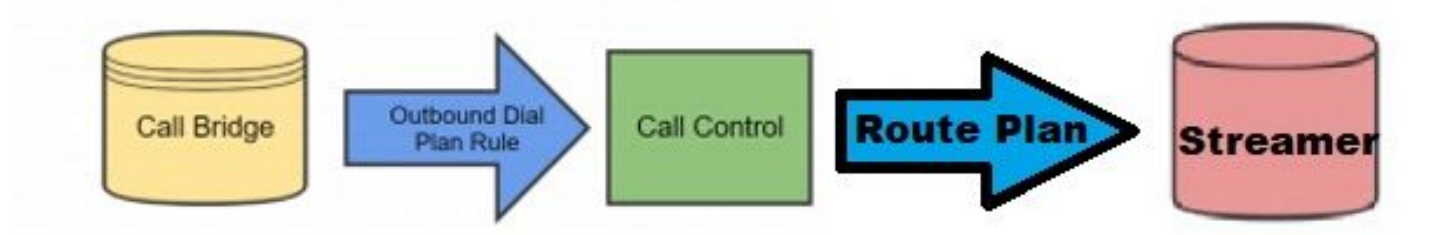

통화 제어 시나리오의 경우 Callbridge 서버의 WebAdmin 페이지에서 Configuration > Outbound calls으로 이동하고 아래 요구 사항과 일치하는 규칙을 추가합니다.

a.Domain(도메인) - sipStreamerURI와 연결된 도메인(예: streamer.com)

b.사용할 SIP 프록시 - **IP 주소 또는** 통화가 라우팅되는 통화 컨트롤의 FQDN이어야 합니다(예 :**cucm.example.com)** 

c. 트렁크 유형 - 표준 SIP

d.동작 - 계속 또는 중지

e.Priority(우선순위) - 라우팅 규칙의 우선순위를 설정합니다(일반적으로 스트리밍에 TLS와 TCP를 모두 사용하는 경우 TLS가 라우팅 규칙에 대해 더 높은 우선순위를 가져야 함).

f.Encryption(암호화) - TLS 또는 TCP에 연결할 때 암호화 설정

2b.CUCM 라우팅: 이 컨피그레이션 부분에서는 CUCM과 CMS CB 서버 및 CMS 스트림 간에 구성 된 SIP 트렁크가 있다고 가정합니다.

**참고:**CUCM과 CMS Streamer 간의 트렁크에 대해서는 SIP 프로필에서 Early Offer에 대해 활 성화해야 합니다.

Call Routing(통화 라우팅) > SIP Route Pattern(SIP 경로 패턴)으로 이동하고 일치하는 도메인에 대한 새 도메인 라우팅을 생성하고 CMS 스트리밍을 위한 생성 SIP 트렁크로 라우팅합니다.

| Pattern Usage   | Domain Routing |   |  |
|-----------------|----------------|---|--|
| IPv4 Pattern*   | streamer.com   |   |  |
| IPv6 Pattern    |                |   |  |
| Description     |                |   |  |
|                 |                |   |  |
| Route Partition | < None >       | ~ |  |

2cExpressway 라우팅: 이 컨피그레이션 부분은 CMS(또는 CUCM)와 스트리밍 CMS 서버 간에 네 이버 영역이 있다고 가정합니다.

Expressway 서버**에서 Configuration(구성) > Dial Plan(다이얼 플랜) > Search Rules(검색 규칙)**로 이동하고 스트림에 대한 새 규칙을 생성합니다.

| Create search rule            |                           |
|-------------------------------|---------------------------|
| Configuration                 |                           |
| Rule name                     | * CMS_SIP_Streamer Rule   |
| Description                   | CMS_SIP_Streamer Rule     |
| Priority                      | * 100                     |
| Protocol                      | SIP V                     |
| SIP variant                   | Standards-based 🗸         |
| Source                        | Any 💙 👔                   |
| Request must be authenticated | No 🗸                      |
| Mode                          | Alias pattern match 🗸 (1) |
| Pattern type                  | Regex V (i)               |
| Pattern string                | * ((.*)@streamer\.com) (i |
| Pattern behavior              | Leave V                   |
| On successful match           | Stop 🗸                    |
| Target                        | ★ CMS_SIP_Streamer ✓      |
| State                         | Enabled V                 |
|                               |                           |

Create search rule Cancel

통화 제어 라우팅의 경우 Expressway 또는 CUCM을 사용하여 통화를 라우팅하거나 둘 다 라우팅 할 수 있습니다.라우팅 규칙이 CMS 스트림의 대상을 올바르게 라우팅하도록 구성되어 있는지 확인 합니다.

## 다음을 확인합니다.

이 섹션을 사용하여 컨피그레이션이 제대로 작동하는지 확인합니다.

1. CMS 이벤트 로그Callbridge 웹 인터페이스를 호스팅하는 CMS에서 스트리밍이 자동으로 설 정되어 있으므로 이 예에서는 스트리밍이 자동으로 설정되어 스트리밍이 표시되는지 확인합니 다. 따라서 통화가 시작되면 스트리밍 클라이언트에 대한 게스트 계정이 생성되고 스트리밍 장 치가 사용 가능하고 현재 스트리밍되고 있음을 보여줍니다.

#### 버전 2.9 또는 이전 XMPP 기반 Streamer

2021-02-15 13:29:00.714 Info starting automatic streaming (space 'Stream Test') 2021-02-15 13:29:01.953 Info call 2: allocated for guest2686566456@brhuff.local "Streaming client (61b0e8e8-254a-4847-a4d3-ae6382342b9f)" conference participation 2021-02-15 13:29:01.996 Info participant "guest2686566456@brhuff.local" joined space 8ae56cc2-705e-4ad9-b181-072a625cbdd3 (Stream Test) 2021-02-15 13:29:01.996 Info participant "guest2686566456@brhuff.local" (4fed1d6e-67e5-440c-835c-bcc548185904) joined conference 5aabb283-603f-417e-a6a2-56fd98264345 via XMPP 2021-02-15 13:29:05.953 Info streaming device 1: available (1 streamings)

#### 버전 3.0 이상 SIP 기반 Streamer

2021-02-15 13:55:48.784 Info starting automatic streaming (space '3.0 Stream Test Space') 2021-02-15 13:55:48.784 Info API call leg 94calelb-5d4b-4f13-8lc0-149b5c604097 in call 3d7086e3-elf9-426b-b79c-ac78956el609 (API call 1616db86-452b-428f-9e43-ed45dcdf51d6) 2021-02-15 13:55:48.791 Info call 24: outgoing SIP call to "stream@streamer.com" from space "3.0 Stream Test Space" 2021-02-15 13:55:48.791 Info call 24: configured - API call leg 2a31774f-f12f-4a3d-bc16-82eeb01a6732 with SIP call ID "554f17b5-d562-4c2e-a586-4a2396abcc65" 2021-02-15 13:55:48.793 Info call 24: setting up UDT RTP session for DTLS (combined media and control) 2021-02-15 13:55:48.800 Info conference "3.0 Stream Test Space": unencrypted call legs now present 2021-02-15 13:55:48.801 Info participant "stream@streamer.com" joined space 06a80dbd-66a4-4d08-8e82e13331ac6dfb (3.0 Stream Test Space) 2021-02-15 13:55:48.801 Info participant "stream@streamer.com" (2a31774f-f12f-4a3d-bc16-82eeb01a6732) joined conference 3d7086e3-elf9-426b-b79c-ac78956e1609 via SIP

2. WebRTC**(2.9 이하) 또는 WebApp(3.0 이상)을** 사용하는 경우 화면 왼쪽에 스트리밍 아이콘 이 표시됩니다.CMA 클라이언트 또는 WebBridge를 사용하지 않는 경우 3단계로 진행하여 API를 통해 확인할 수 있습니다.

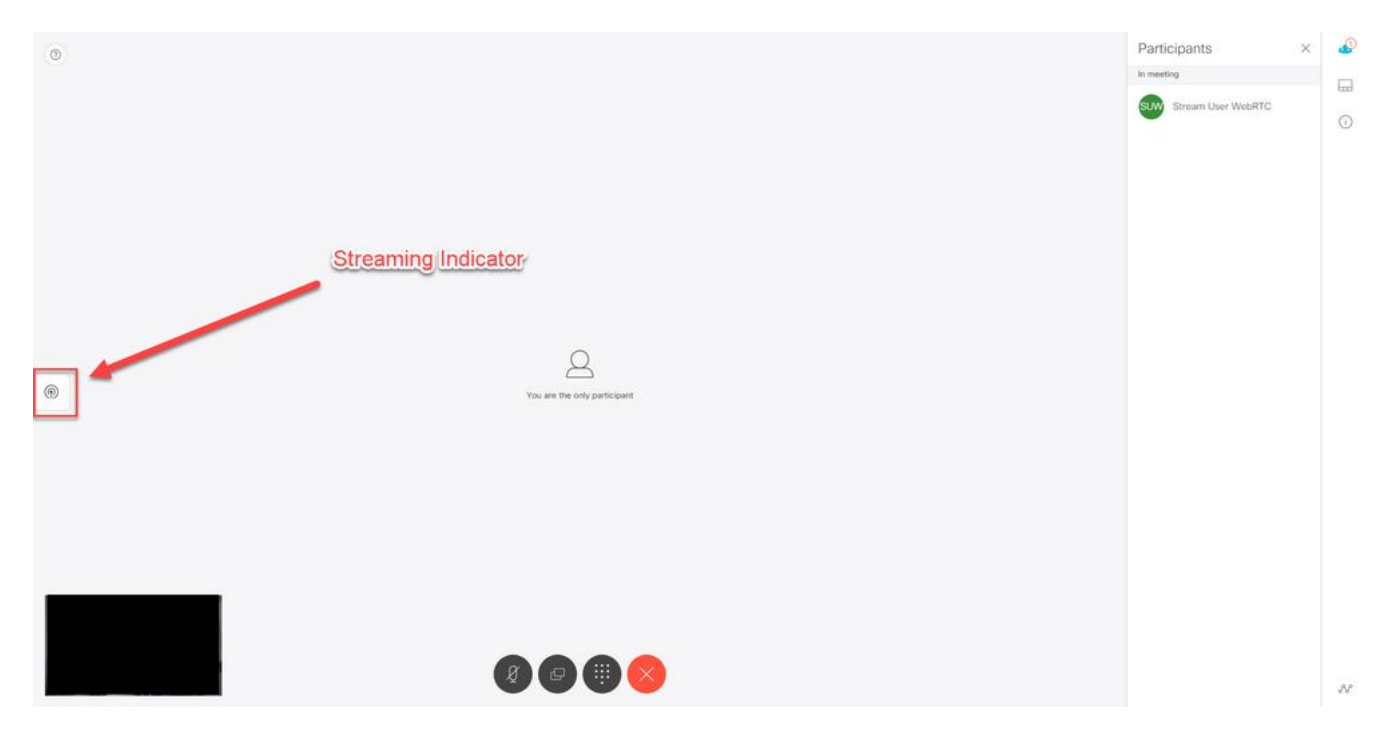

3. 지정된 통화에 대한 API에 대한 확인은 현재 스트리밍 중인지 여부를 나타낼 수 있습니다 .Configuration(컨피그레이션) > API로 이동하고 /calls(통화) 섹션을 찾습니다.API에서 스트리 밍 필드를 확인합니다.여기에서 볼 수 있듯이 현재 통화가 스트리밍되는 경우 실제 값을 표시해 야 합니다.

### /api/v1/calls/54003c05-1b63-41fa-a371-11841ab6e4a2

#### Related objects: /api/v1/calls

/api/v1/calls/54003c05-1b63-41fa-a371-11841ab6e4a2/callLegs /api/v1/calls/54003c05-1b63-41fa-a371-11841ab6e4a2/diagnostics /api/v1/calls/54003c05-1b63-41fa-a371-11841ab6e4a2/participants /api/v1/calls/54003c05-1b63-41fa-a371-11841ab6e4a2/participants/\*

Table view XML view

| Object configuration    |                                      |
|-------------------------|--------------------------------------|
| name                    | Stream Test                          |
| callType                | coSpace                              |
| coSpace                 | 8ae56cc2-705e-4ad9-b181-072a625cbdd3 |
| ownerName               |                                      |
| callCorrelator          | 4b91ebdf-049e-42b1-9e81-7d7ad701aaaa |
| durationSeconds         | 609                                  |
| numCallLegs             | 2                                    |
| maxCallLegs             | 2                                    |
| numParticipantsLocal    | 2                                    |
| numDistributedInstances | 1                                    |
| locked                  | false                                |
|                         |                                      |
|                         |                                      |
| streaming               | true                                 |
|                         |                                      |
|                         |                                      |
|                         |                                      |
|                         |                                      |
|                         |                                      |
|                         |                                      |
|                         |                                      |

팁:스트리밍에서 'true'로 표시되지만 추가 참가자가 표시되지 않는 경우 '스트리밍' 클라이언 트가 XMPP 서버와 통신하는 데 문제가 있는 XMPP 문제일 수 있습니다.가장 일반적인 XMPP 구성 문제를 확인하려면 이 문서의 Troubleshoot(문제 해결) 섹션을 참조하십시오.

4. VBrick DME 웹 인터페이스:Monitor **and Logs(모니터링 및 로그) > Multi-Protocol Connections(다중 프로토콜 연결)**로 이동하고 수신 스트림에서와 같이 이 위치에서 스트림을 볼 수 있는지 확인합니다.

|                                                                                                  | Configuration Menu                                                                                                    | <b>NBRICK</b>   | DME                       | VB                  | Admin rtpdme.tpla<br>admin                 | ab.local                              |                                    |                      |
|--------------------------------------------------------------------------------------------------|----------------------------------------------------------------------------------------------------|-----------------|---------------------------|---------------------|--------------------------------------------|---------------------------------------|------------------------------------|----------------------|
| 0                                                                                                | Home<br>iystem Configuration<br>General                                                                                                    | Monitor> I      | Multi-Proto               | ocol Co             | nnections                                  |                                       |                                    | 2                    |
| 0                                                                                                | Network                                                                                                    | all             | ✓ entries                 |                     | F                                          | Page Refresh Interval: Ne             | ver 🗸                              |                      |
| 0                                                                                                | Security                                                                                                    | Connected Multi | Protocol Stre             | ame                 |                                            |                                       | Mag                                | 15 Eab 2021 13-43-05 |
| 0                                                                                                | SSL Certificate                                                                                                    | Stream Type     | IP Address                | Port                | Packets/Segments Sent                      | Packets/Segments Lost                 | Time Connected                     | Connected To         |
| 0 0                                                                                              | Streaming<br>Caching                                                                                                    | In RTMP Active  | 14.49.17.7<br>rtsp://172. | 1935<br>18.105.43:5 | 105037<br>544/CMS    rtsp://172.18.105.43: | 0<br>5544/ts/CMS    rtmp://172.18.105 | 14 min 35 sec<br>.43:1935/live/CMS | CMS                  |
| 0<br>0<br>0<br>1<br>1<br>1<br>1<br>0<br>0<br>0<br>0<br>0<br>0<br>0<br>0<br>0<br>0<br>0<br>0<br>0 | SNMP<br>SAN/iSCSI Setup<br>Manage Configuration<br>Activate Feature<br>Rev Interface<br>nput Configuration<br>Juput Configuration<br>Juput Configuration<br>SAP Configuration |                 |                           |                     |                                            |                                       |                                    |                      |
|                                                                                                  | Access History<br>Error Log<br>Upgrade Log<br>Upgrade Log<br>Upgrade Log<br>Upload Log<br>Upload Log<br>Upload Log<br>Upload Log<br>Upload Log<br>Upload Log<br>Upload Log    |                 |                           |                     |                                            |                                       |                                    |                      |

5. 라이브 스트림을 재생합니다.DME 웹 인터페이스의 **Multi-Protocol Connections**에 있는 정보 를 사용하여 VLC 미디어 플레이어(http://www.videolan.org/vlc/)과 같은 스트리밍 플레이어를 사용하여 스트림을 재생하여 오디오와 비디오가 올바르게 작동하는지 확인할 수 있습니다 .rtmp 스트림을 복사하여 Open **network stream 옵션**에 붙여넣으면 됩니다.

|       | Open File                    | Ctrl+0       | File 🚱 Disc 🚏 Network 🖽 Capture Device |   |  |
|-------|------------------------------|--------------|----------------------------------------|---|--|
|       | Open Multiple Files          | Ctrl+Shift+O |                                        |   |  |
|       | Open Folder                  | Ctrl+F       | Network Protocol                       |   |  |
| 0     | Open Disc                    | Ctrl+D       | Please enter a network URL:            |   |  |
| 0     | Open Network Stream          | Ctrl+N       | rtmp://172.18.105.43:1935/live/CMS3    | ~ |  |
| 0     | Open Capture Device          | Ctrl+C       | http://www.example.com/stream.avi      |   |  |
|       | Open Location from clipboard | Ctrl+V       | mms://mms.examples.com/stream.asx      |   |  |
|       | Open Recent Media            | •            | http://www.yourtube.com/watch?v=gg64x  |   |  |
|       | Save Playlist to File        | Ctrl+Y       |                                        |   |  |
|       | Convert / Save               | Ctrl+R       |                                        |   |  |
| ((*)) | Stream                       | Ctrl+S       |                                        |   |  |
|       | Quit at the end of playlist  |              |                                        |   |  |
| œ.    | Quit                         | Ctrl+Q       |                                        |   |  |
|       |                              |              | Show more options                      |   |  |

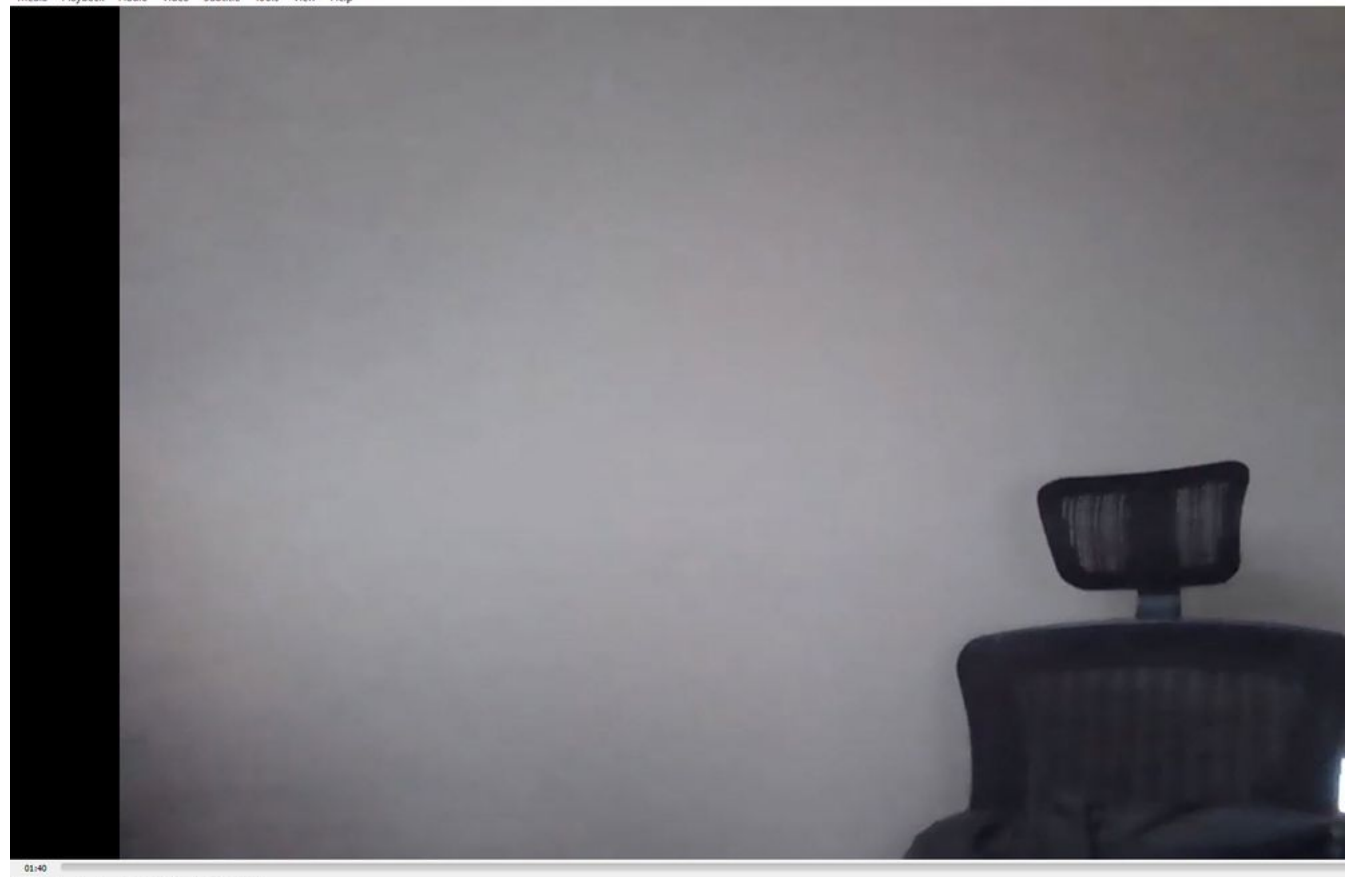

## 문제 해결

#### CMS 버전 2.9 이하 XMPP Streamer

#### Syslog Follow 명령

항상 실행 syslog follow 명령을 실행합니다.문제 해결을 시작할 위치를 파악하는 데 도움이 되는 매우 중요한 정보와 오류 메시지를 볼 수 있어야 합니다.다음은 오류 메시지가 표시되지 않은 성공적인 스트림의 예입니다.

Feb 15 14:27:58.120 daemon.info streamer streamer-proxy[1]: 2021/02/15 19:27:58 TRACE (ALL):r =
&{POST /streamings HTTP/1.1 1 1 map[Content-Type:[application/x-www-form-urlencoded] ContentLength:[160] User-Agent:[Acano server] Connection:[close]] 0xc4204655c0

#### XMPP 관련 문제

스트리밍이 작동하려면 XMPP를 사용하도록 설정하고, 올바르게 작동하고, 완전히 구성해야 합니 다.여기에는 스트리밍 서버에서 확인할 수 있는 올바른 SRV 레코드 또는 RR이 포함됩니다.구성되 지 않은 경우 '스트리밍' 클라이언트가 스트림에 연결할 수 없습니다.스트리밍 서버의 syslog에 오류 메시지가 표시됩니다.

May 23 16:20:19 user.err streamer streamer.af28cb0c-08d3-4692-b9e6 Client connect failed May 23 16:20:19 user.info streamer streamer.af28cb0c-08d3-4692-b9e6 new status: disconnecting May 23 16:20:19 user.err streamer streamer[1]: Bot af28cb0c-08d3-4692-b9e6-36d7b5b7e149 failed: CLIENT\_CONNECT\_FAILED 1. 다음을 입력합니다. dns 및 dns lookup SRV \_xmpp-client.\_tcp. 명령을 실행하여 DNS가 구성되었는지 확 인하고 XMPP 클라이언트의 SRV를 찾을 수 있는지 확인합니다.

2.확인할 수 없는 경우 서버에서 올바른 DNS 설정을 확인하고 \_xmpp-client SRV가 있는지 확인하 거나 dns add rr 명령을 사용하여 XMPP SRV에 대한 리소스 레코드 및 XMPP 서버에 대한 A 레코드 를 추가합니다.

기타 오류 메시지:

1."streamerUnavailable"

오류 메시지:"스트리밍 'streamURL'을 사용할 수 없습니다."

가능한 원인:잘못된 포트가 설정됨, 포트 복제, 포트가 차단됨Streamer 서버가 다운되었습니다

해결책:올바른 포트, 주소 및 dns가 callbridge에 구성되었으며, 다른 서비스에서 '녹음'으로 사 용하고 있지 않으며 서버 간에 차단되지 않는지 확인합니다.Callbridge를 호스팅하는 CMS 서 버를 다시 시작합니다.

스크린샷 및 로그:웹 인터페이스에는 다음과 같은 메시지가 표시됩니다.

CMS Callbridge Webadmin은 연결 실패에 대한 Fault Condition 페이지에 오류를 표시합니다.

Fault conditions

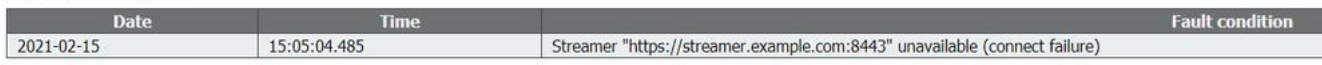

CMS API는 스트리밍 상태에 대한 연결 실패를 표시합니다.

/api/v1/streamers/1d39ba2c-0ca3-4c05-aec2-b51a92543b63/status

Related objects: <u>/api/v1/streamers</u> <u>/api/v1/streamers/1d39ba2c-0ca3-4c05-aec2-b51a92543b63</u>

Table view XML view

Object configuration status connectionFailure activeStreams 0

#### 2 ."스트리밍 제한 도달"

오류 메시지:"스트리밍 시작 실패:스트리밍 제한 도달"

원인:스트리밍할 라이센스가 부족합니다.

해결책:'스트리밍' 라이센스가 CMS 스트림이 아닌 Callbridge를 호스팅하는 CMS에 설치되어 있는지 확인합니다.

#### CMS 3.0 이상 SIP Streamer

#### 스트리밍 서버의 'Syslog 팔로우':스트리밍에 대한 syslog를 사용하여 실시간으로 발생하는 문제를 확인할 수 있습니다.다음은 버전 3.0을 실행하는 스트리밍 서버에서 작동하는 syslog의 예입니다.

// Incoming SIP Invite to CMS Streamer: Feb 15 20:12:11.628 daemon.info streamer streamersip[2209]: 201211.628 : INFO : SIP trace #10<: is incoming connection from 14.49.17.236:57830 to 14.49.17.246:6000 Feb 15 20:12:11.631 daemon.info streamer streamer-sip[2209]: 201211.630 : INFO : SIP trace #10<: incoming SIP TCP data from 14.49.17.236:57830 to 14.49.17.246:6000, size 1000: Feb 15 20:12:11.631 daemon.info streamer streamer-sip[2209]: 201211.630 : INFO : SIP trace #10<: BEGINNING OF MESSAGE Feb 15 20:12:11.631 daemon.info streamer streamer-sip[2209]: 201211.630 : INFO : SIP trace #10<: INVITE sip:stream@streamer.com SIP/2.0 Feb 15 20:12:11.631 daemon.info streamer streamer-sip[2209]: 201211.631 : INFO : SIP trace #10<: Via: SIP/2.0/TCP 14.49.17.236:5060;branch=z9hG4bKe1133b8673549b22eec179d4d90cf553 Feb 15 20:12:11.631 daemon.info streamer streamer-sip[2209]: 201211.631 : INFO : SIP trace #10<: Call-ID: 5ee7860f-17c0-46bea787-30feae921f92 Feb 15 20:12:11.631 daemon.info streamer streamer-sip[2209]: 201211.631 : INFO : SIP trace #10<: Cseq: 999692844 INVITE Feb 15 20:12:11.631 daemon.info streamer streamersip[2209]: 201211.631 : INFO : SIP trace #10<: Coll-ID: 5ee7860f-17c0-46bestreamer streamer-sip[2209]: 201211.631 : INFO : SIP trace #10<: Call-ID: 5ee7860f-17c0-46bea787-30feae921f92 Feb 15 20:12:11.631 daemon.info streamer streamer-sip[2209]: 201211.631 : INFO : SIP trace #10<: Cseq: 999692844 INVITE Feb 15 20:12:11.631 daemon.info streamer streamersip[2209]: 201211.631 : INFO : SIP trace #10<: Contact:</pre>

#### 통화 라우팅 관련 문제

CMS 스트리밍은 SIP 기반 클라이언트이며 앞서 설명한 대로 라우팅을 구축해야 합니다.이로 인해 통화가 실패할 수 있는 시나리오가 발생할 수 있습니다.CMS Callbridge에서 아웃바운드 통화를 전 송했지만 다음 오류로 인해 실패했습니다. 이 예를 고려하십시오.

| 2021-02-<br>15 | 15:27:54.528 | Info | call 29: outgoing SIP call to "stream@streamer.com" from space "3.0 Stream Test Space"                                          |
|----------------|--------------|------|----------------------------------------------------------------------------------------------------|
| 2021-02-<br>15 | 15:27:54.528 | Info | call 29: configured - API call leg 2e55cdc7-52df-41dd-a354-e7dc1dbbef90 with SIP call ID "9cdadcb4-2ccf-4f8f-aaee-7ef908d0c1db" |
| 2021-02-<br>15 | 15:27:54.531 | Info | call 29: setting up UDT RTP session for DTLS (combined media and control)                                                       |
| 2021-02-<br>15 | 15:27:54.543 | Info | call 29: ending; remote SIP teardown with reason 19 (not found) - not connected after 0:00                                      |
| 2021-02-<br>15 | 15:27:54.543 | Info | call 29: destroying API call leg 2e55cdc7-52df-41dd-a354-e7dc1dbbef90                                                           |
| 2021-02-<br>15 | 15:27:54.543 | Info | streaming call leg for space '3.0 Stream Test Space' disconnected with reason 19 (not found)                                    |

원인:CMS에서 라우팅하는 것이 올바른 라우팅 설정이 없거나 스트리밍 서버로 올바르게 라우팅되 지 않는 다른 통화 컨트롤로 전송되었습니다.

#### 솔루션:

1. CMS Callbridge 서버에서 아웃바운드 통화 설정을 검토하여 전송 대상 위치 및 올바르게 설정되 었는지 확인합니다.

2. 통화 제어의 경로 규칙 또는 경로 패턴(있는 경우)이 올바르고 올바른 영역 또는 트렁크를 대상으 로 합니다.

3. 라우팅 환경을 통해 SIp 스트림용 포트가 올바르고 올바르게 설정되었는지 확인합니다.

#### 일반 문제 해결

#### 패킷 캡처

Callbridge, Streamer 및 DME를 호스팅하는 CMS의 패킷 캡처는 커뮤니케이션과 관련된 대부 분의 문제를 해결하는 데 도움이 됩니다.오류 메시지를 해결하는 데 매우 중요합니다. - RTMP 서버에 연결하지 못했습니다(시간 제한)."

- "RTMP 프로토콜을 시작하지 못했습니다(먼 끝까지 연결이 닫힘)."

패킷 캡처를 가져오려면

CMS:트래픽을 캡처할 'pcap' 명령 및 인터페이스(예:pcap a).

DME:Diagnostics(진단) > Trace Capture(추적 캡처)에서 웹 인터페이스를 사용하고 'Start capture(캡처 시작) 버튼을 누릅니다.'캡처 중지' 단추를 눌러 추적을 중지합니다.패킷 캡처를 다 운로드하려면 'Download trace file'을 누릅니다.

#### streamURL 컨피그레이션 문제

가장 일반적인 문제 중 하나는 Stream Input Authentication 사용자 이름 및/또는 비밀번호가 잘못되 어 스트림을 게시하도록 인증하지 못한다는 것입니다.올바른 자격 증명을 사용하고 있는지 확인합 니다. VBrick DME 웹 인터페이스를 사용하여 User Configuration(사용자 컨피그레이션) > Stream Input Authentication(스트림 입력 인증)으로 이동하고 올바른 사용자 이름과 비밀번호를 사용하고 있는지 확인합니다.

| Configuration Menu                                                                                                    | VBRICK DME VBAdmin vbrickdme.chrruiz.lab<br>admin        |
|----------------------------------------------------------------------------------------------------|----------------------------------------------------------|
| <ul> <li>o Home</li> <li>System Configuration</li> <li>Input Configuration</li> <li>Output Configuration</li> <li>User Configuration</li> <li>o Username and Password</li> <li>o Stream Input Authentication</li> </ul> | User Configuration> Stream Input Authentication          |
| SAP Configuration     Logging     Monitor and Logg                                                                                                    | Current Stream Input Authentication User Name: broadcast |
| Monitor and Logs     Maintenance                                                                                                    | New User Name:                                           |
| <ul> <li>Diagnostics</li> <li>Log Out</li> </ul>                                                                                                    | New Password:                                            |
| • Help                                                                                                    | Re-enter New Password:                                   |
|                                                                                                    | Cancel Change Password                                   |

VBrick Stream Input Authentication 사용자 이름 및/또는 비밀번호(브로드캐스트 사용자)에 대한 인 증 문제

# 1. 사용자 또는 암호가 없는 불완전한 형식을 사용할 경우(예: rtmp://broadcast@10.88.246.108/live/CMSAutomaticStream):

May 26 02:08:43 user.info streamer streamer.bd052ae2-6501-4ae4-ab78-5b94c9a21717[305]: Connecting to '10.88.246.108', app 'live', stream 'CMSAutomaticStream', port '1935', scheme 'rtmp' May 26 02:08:43 user.info streamer streamer.bd052ae2-6501-4ae4-ab78-5b94c9a21717[305]: Set sending chunk size to 4096 May 26 02:08:43 user.info streamer streamer.bd052ae2-6501-4ae4ab78-5b94c9a21717[305]: Starting authmod=adobe May 26 02:08:43 user.err streamer streamer.bd052ae2-6501-4ae4-ab78-5b94c9a21717[305]: No username or password defined for RTMP authentication

#### 2. 사용자/비밀번호가 올바르지 않으면

rtmp://broadcast:wrongpassword@10.88.246.108/live/CMSAutomaticStream에서 다음을 확인할 수 있습니다.

May 26 02:05:16 user.info streamer streamer.5fff36f0-e56d-4d02-9e5e-431b0fba130c[284]: Connecting to '10.88.246.108', app 'live', stream 'CMSAutomaticStream', port '1935', scheme 'rtmp' May 26 02:05:16 user.info streamer streamer.5fff36f0-e56d-4d02-9e5e-431b0fba130c[284]: Set sending chunk size to 4096 May 26 02:05:16 user.err streamer streamer.5fff36f0-e56d-4d02-9e5e-431b0fba130c[284]: RTMP authentication failed (['\_error', 1.0, None, {'description': '[ AccessManager.Reject ] : [ authmod=adobe ] : ?reason=authfailed&opaque=vgoAAA==', 'level': 'error', 'code': 'NetConnection.Connect.Rejected'}])

#### 추가 스트림URL 관련 오류 메시지

- "RTMP 스트림 url 형식이 잘못되었습니다." - "RTMP 서버에 연결하지 못했습니다([Errno -2] 이름 또는 서비스를 알 수 없음)."

#### 솔루션

- 1. 두 오류 메시지의 경우 streamURL이 정확히 이 형식을 따르고 있는지 확인합니다 .rtmp://<VBrickBroadcastUsername>:<VBrickBroadcastPassword>@<VBrick IP 또는 FQDN>/live/NameOfStream/
- 2. 스트리밍 서버에서 VBrick IP 또는 호스트 이름을 확인할 수 있는지 확인합니다.